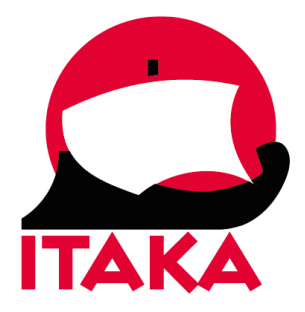

## INSTRUKCJA WYPEŁNIANIA FORMULARZA DLA PODRÓŻUJĄCYCH NA MADERĘ / PORTO SANTO

W celu uzupełnienia formularza należy wejść na stronę internetową <u>https://madeirasafe.com/</u>. Formularz należy wypełnić dla każdego uczestnika podróży, który ukończył 12. rok życia na 24-48 godz. przed przybyciem na Maderę/Porto Santo. Pola oznaczone gwiazdką są obowiązkowe. Każdy uczestnik powyżej 12. roku życia powinien uzyskać osobny kod QR, który należy wydrukować lub zapisać w urządzeniu mobilnym. Z uwagi na konieczność okazania kodu QR, należy mieć go przy sobie na lotnisku i w samolocie. Nie należy umieszczać wydrukowanego kodu QR w bagażu rejestrowanym.

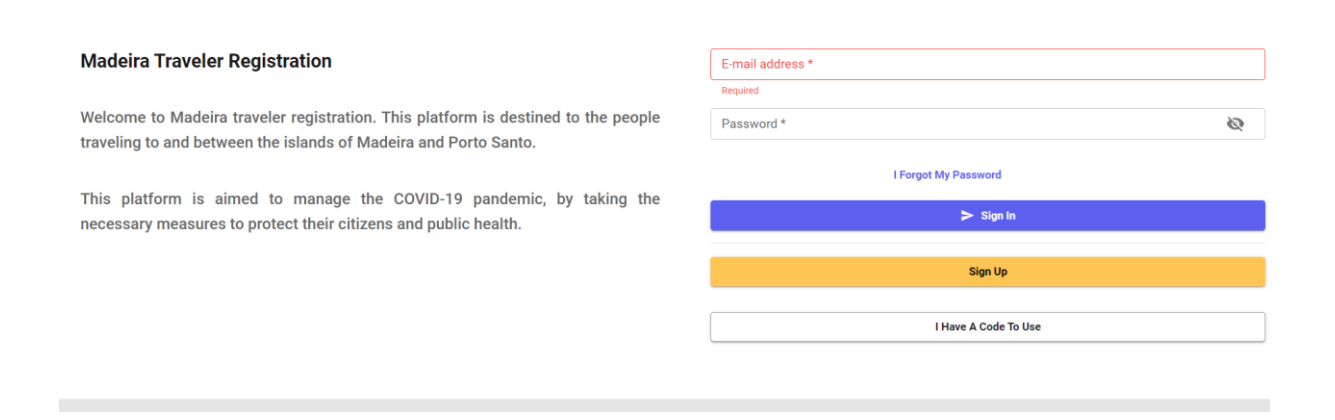

1. Utwórz konto w serwisie, kliknij w SIGN UP.

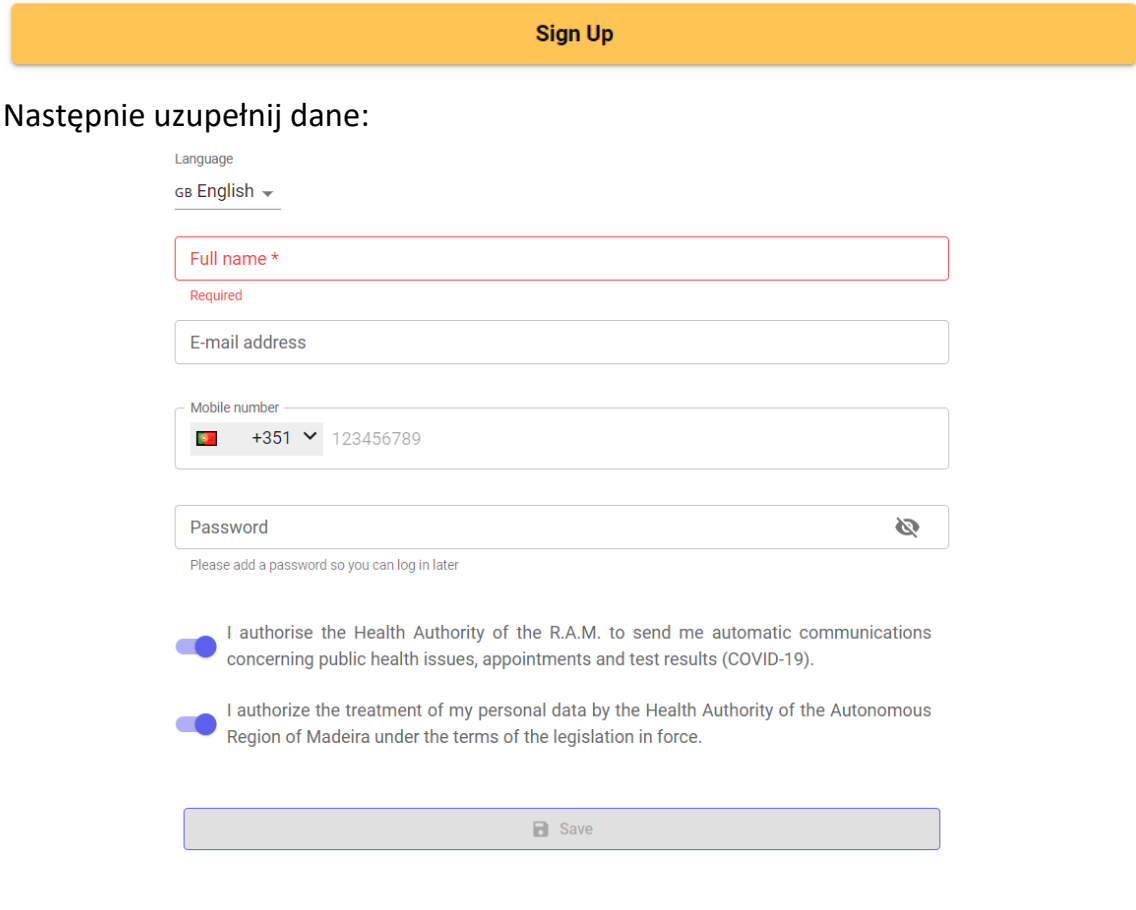

Language – język, wybierz z listy GB English – angielski Full name – imie i nazwisko

*E-mail address* – adres e-mail

*Mobile number* – numer telefonu komórkowego, pod którym będziesz dostępny podczas pobytu na Maderze

*Password* – hasło – ustal hasło, które użyjesz do późniejszego zalogowania się w serwisie

## Zaznacz zgody:

I authorize the Madeira Health Authority to send me automatic communications by email, SMS or notifications. – Wyrażam zgodę na otrzymywanie od władz Madery automatycznych wiadomości e-mail, SMS lub powiadomień – zgoda nie jest wymagana do rejestracji

I authorize the treatment of my personal data by the Health Authority of the Autonomous Region of Madeira under the terms of the legislation in force. – Wyrażam zgodę na przetwarzanie moich danych osobowych przez władze Regionu Autonomicznego Madery zgodnie z obowiązującymi przepisami – zgoda jest wymagana do rejestracji

Kliknij w SAVE.

2. W kolejnym kroku uzupełnij dane dot. uczestnika podróży (Personal details):

| Personal details                                                                                                    |        |
|----------------------------------------------------------------------------------------------------|--------|
| Registration is personal and non-transferable!                                                                      |        |
| Birthday *                                                                                                    | Ö      |
| Pandar 1                                                                                                    |        |
| Gelinei.                                                                                                    | ¥      |
| Resident or Emigrant *                                                                                              | *      |
| National Citizen ID or Passport Number *                                                                            |        |
| Country of Origin *                                                                                                 |        |
| Home country address                                                                                                |        |
| I declare, for legal purposes, that the information provided for the traveler's registration is true and authentic. |        |
|                                                                                                    |        |
|                                                                                                    | Next > |

Birthday – data urodzenia – wybierz z kalendarza

Gender – płeć – wybierz Male – mężczyzna, Female – kobieta, Other – inna Resident or Emigrant – mieszkaniec czy emigrant – wybierz Tourist – turysta National Citizen ID or Passport Number – numer dowodu osobistego lub paszportu Country of origin – kraj pochodzenia – wybierz z listy Poland – Polska Home country address – adres

Potwierdź, że wprowadzone dane są prawdziwe – zaznacz suwak I declare, for legal purposes, that the information provided for the traveler's registration is true and authentic.

Kliknij w NEXT.

Na ekranie pojawi się okienko:

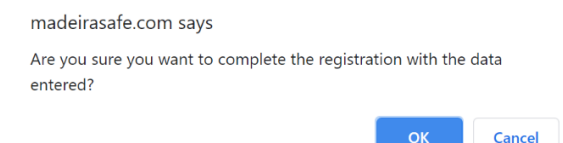

Are you sure you want to complete the registration with the data entered? – Czy potwierdzasz zgodność wprowadzonych danych? – kliknij w OK, jeśli TAK, jeśli chcesz poprawić dane, kliknij w CANCEL.

3. Na ekranie pojawi się komunikat potwierdzający rejestrację w serwisie:

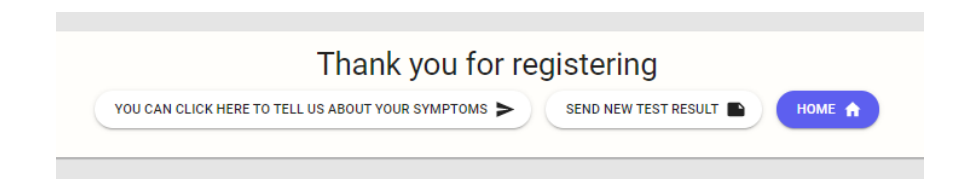

4. Kliknij w HOME. Zostaniesz przekierowany do strony głównej:

| Hello                                                   |    | Details of your arrival                                 | <u>Edit trip</u> |
|---------------------------------------------------------|----|---------------------------------------------------------|------------------|
| To display your QR code, please complete yo<br>profile  | ur | You don't have any trips yet                            |                  |
| Add your arrival date<br>Add and consult your trips     | >  | <b>Epidemiological Survey</b><br>How do you feel today? |                  |
| COVID-19 Tests Submit, consult and schedule tests       | >  | I FEEL GOODI     I HAVE SYMPTOMS                        |                  |
| Certificates<br>Vaccination, Recovery or Green Passport | >  |                                                         |                  |

Kliknij w PROFILE, aby uzupełnić swoje dane.

- 5. Następnie zaznacz na dole strony suwak *Click here to share your location with Health Authorities so we can find you better in an emergency,* aby udostępnić władzom Madery swoje miejsce pobytu na Maderze.
- 6. W kolejnym kroku uzupełnij dane dot. przylotu na Maderę, w polu *Details of your arrival* kliknij w *Edit trip*:

| Details of your arrival      | <u>Edit trip</u> |
|------------------------------|------------------|
| You don't have any trips yet |                  |

7. Następnie uzupełnij dane:

|  | * |
|--|---|
|  |   |
|  |   |
|  |   |
|  |   |
|  |   |

*Resident or Emigrant* – mieszkaniec czy emigrant – *Tourist* (pole podstawi się automatycznie)

*Travel* – podróż – wybierz środek transportu: *Plane* – samolot *Flight numer* – numer lotu

Airplane seat – numer miejsca w samolocie – jeśli nie jest znany wpisz "1A"

Kliknij w NEXT.

8. Następnie uzupełnij:

| Date of arrival in Madeira *                                                    |   |
|---------------------------------------------------------------------------------|---|
| Date of departure from Madeira                                                  |   |
| County *                                                                        | • |
| Required                                                                        |   |
| Where are you staying? *                                                        |   |
| Please write the address of the hotel, apartment or house yo<br>are staying at. | u |
| Next >                                                                          |   |

*Date of arrival in Madeira* – data przylotu na Maderę – wybierz z kalendarza datę i godzinę

*Date of departure from Madeira* – data wylotu z Madery – wybierz z kalendarza *County* – region – wybierz z listy

*Where are you staying?* – adres hotelu, w którym będziesz przebywał podczas wizyty na Maderze

Kliknij w NEXT.

9. Następnie uzupełnij dane dot. podróży z dziećmi:

| All travelers aged | 12 and over must create a    |
|--------------------|------------------------------|
| record and submi   | t a test individually.       |
| Who are you trave  | ling with?                   |
| I travel with      | n dependent people (children |
| under 12 ye        | ears old)                    |

Jeśli podróżujesz z dziećmi poniżej 12. roku życia, zaznacz suwak *I travel with dependent people (under 12 years old).* 

Podaj dane (imię i nazwisko, wiek) dzieci w polu *Enter the full names and ages of the dependents you travel with here* 

Kliknij w NEXT.

## 10. Następnie zaznacz suwakiem, jeśli:

I have had contact with a confirmed or probable case of SARS-CoV-2 or COVID-19 infection in the last 14 days – W ciągu ostatnich 14 dni miałem/-am kontakt z potwierdzonymi lub prawdopodobnymi przypadkami COVID-19

*I have been diagnosed with COVID-19* – Zdiagnozowano u mnie COVID-19 – jeśli tak, zaznacz, czy już wyzdrowiałeś/-aś – *I have already recovered* – jeśli tak, zaznacz w kalendarzu datę wyzdrowienia (*When did you recover?*)

Kliknij w NEXT.

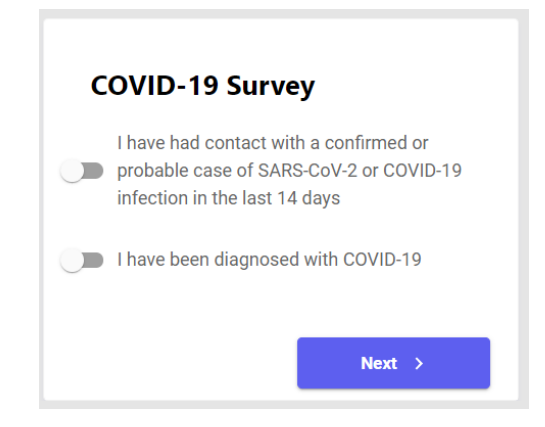

11. Zostaniesz przekierowany do strony głównej. Kliknij w *QR CODE*, aby wyświetlić kod QR.

Speak directly to a technician for further instructions

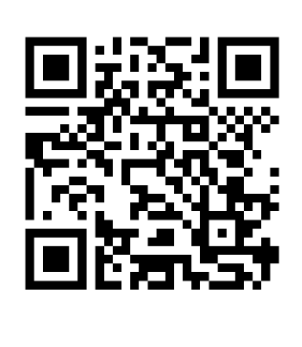

July 19, 2021 Date of Registration: July 19, 2021 There are no documents submitted 12. Aby dodać skan zaświadczenia z wynikiem testu w kierunku COVID-19, kliknij w COVID-19 TESTS:

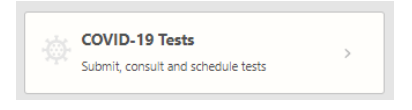

Następnie kliknij w SUBMIT YOUR TEST BEFORE YOU TRAVEL:

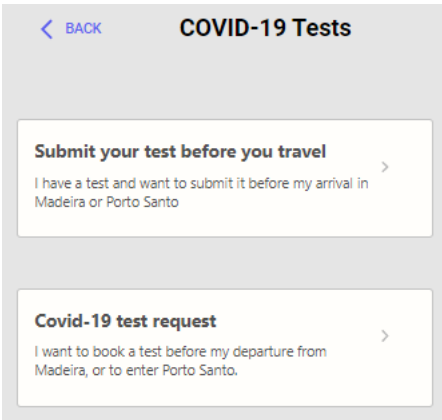

W kolejnym kroku kliknij w UPLOAD DOCUMENTS:

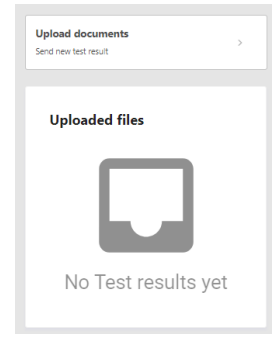

Prześlij skan zaświadczenia (obraz lub plik PDF) z wynikiem testu klikając w COVID-19 TEST RESULT. Wybierz plik z dysku, następnie kliknij w SAVE, aby go zachować.

| < MCK Upload of COVID-19                     | est result                                                                                                    |
|----------------------------------------------|----------------------------------------------------------------------------------------------------|
| • You can use the form below to submit an in | mage or PDF file with the result of a COVID-19 test. Once submitted, it will be pending validation by the health authorities. |
| PCR tests must be submitted no later than    | 72 hours before your trip                                                                                                    |
| 20VID-19 testinesuit *                       |                                                                                                    |
|                                              |                                                                                                    |
|                                              |                                                                                                    |
| COVID-19 test result                         |                                                                                                    |

Na ekranie pojawi się informacja, że dokument jeszcze nie został zweryfikowany/zatwierdzony (*not yet validated*):

| Upload documents<br>Send new test result | < BACK                           | COVID-19 Te  | ests |
|------------------------------------------|----------------------------------|--------------|------|
| Uploaded files                           | Upload docu<br>Send new test res | ments<br>uit | >    |
| Uploaded files                           |                                  |              |      |
|                                          | Upload                           | ed files     |      |

13. Aby zarezerwować termin wykonania bezpłatnego testu w kierunku COVID-19 przed wylotem do Polski (dotyczy osób, które wykonają test RT-PCR na własny koszt przed przylotem na Maderę/Porto Santo; nie wykonają bezpłatnego testu RT-PCR na lotnisku po przylocie), wróć do strony głównej (kliknij w BACK), a następnie kliknij w COVID-19 TESTS:

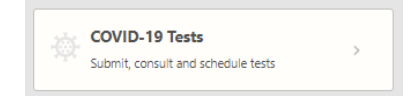

W kolejnym kroku kliknij w COVID-19 TEST REQUEST:

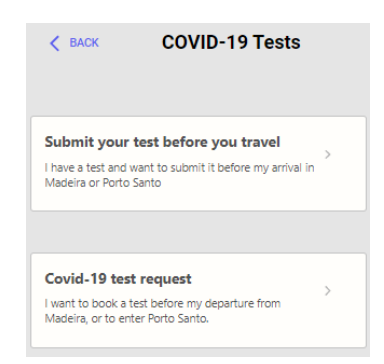

Aby zarezerwować termin wykonania bezpłatnego testu przed podróżą z Madery na Porto Santo, kliknij w SUBMIT TEST REQUEST FOR PORTO SANTO:

| Covid-19 test req                                                                                                    | uest         |
|----------------------------------------------------------------------------------------------------|--------------|
| Travellers with a valid COVID-19 negati<br>test, vaccinated or recovered document<br>made in the country of origin are eligible<br>for a return test. | ve<br>t<br>e |
| Submit test request for Porto Santo<br>I want to book a COVID-19 test to enter Porto Santo.                                                           | >            |
|                                                                                                    |              |
| Submit return test request<br>I want to schedule a COVID-19 test to return to my<br>country.                                                          | >            |

Aby zarezerwować termin wykonania bezpłatnego testu przed podróżą z Madery do Polski, kliknij w SUBMIT RETURN TEST REQUEST (będzie to możliwe

dopiero po weryfikacji wcześniej przesłanego skanu z wynikiem testu wykonanego w Polsce przed wylotem).

14. Aby przesłać zaświadczenie o pełnym cyklu szczepień na COVID-19 lub o przebyciu COVID-19, kliknij w CERTIFICATES:

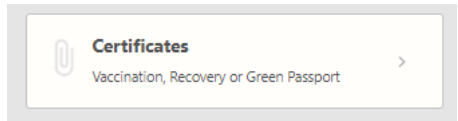

Następnie kliknij w UPLOAD DOCUMENTS:

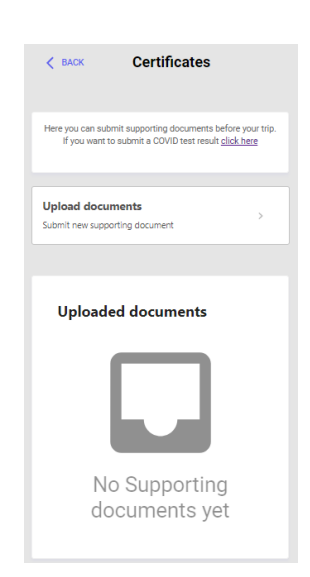

W kolejnym kroku w polu *REPORT TYPE* wybierz jaki dokument chcesz przesłać:

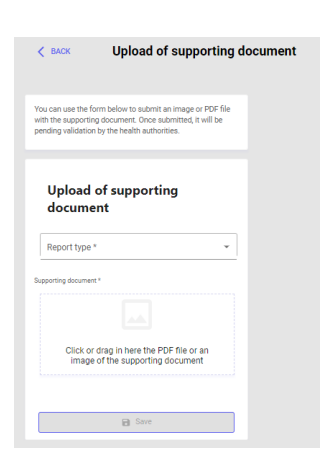

*Green Passport / Covid EU Digital Certificate* – Zielony Paszport / Unijny Certyfikat Covid (UCC), dodatkowo w polu *Certificate Type* uzupełnij na jakiej podstawie otrzymałeś certyfikat (*Vaccine* – pełny cykl szczepień; *Covid Test PCR Result (72h)* – negatywny wynik testu na COVID-19 wykonanego na 72h przed wylotem lub *Recovered (last 180 days)* – przebycie COVID-19 w ciągu ostatnich 180 dni)

*Vaccine* – zaświadczenie o pełnym cyklu szczepień, dodatkowo uzupełnij producenta

*Recovered (last 180 days)* – zaświadczenie o przebyciu COVID-19 w ciągu ostatnich 180 dni

Wybierz plik z dysku, kliknij w SAVE.